# **L5 U3D**-X.

# Hurtigguide U3D-X

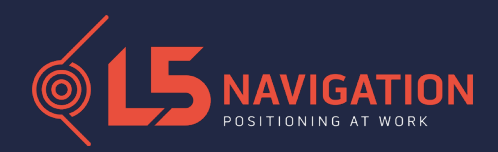

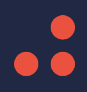

# 10-Tommer

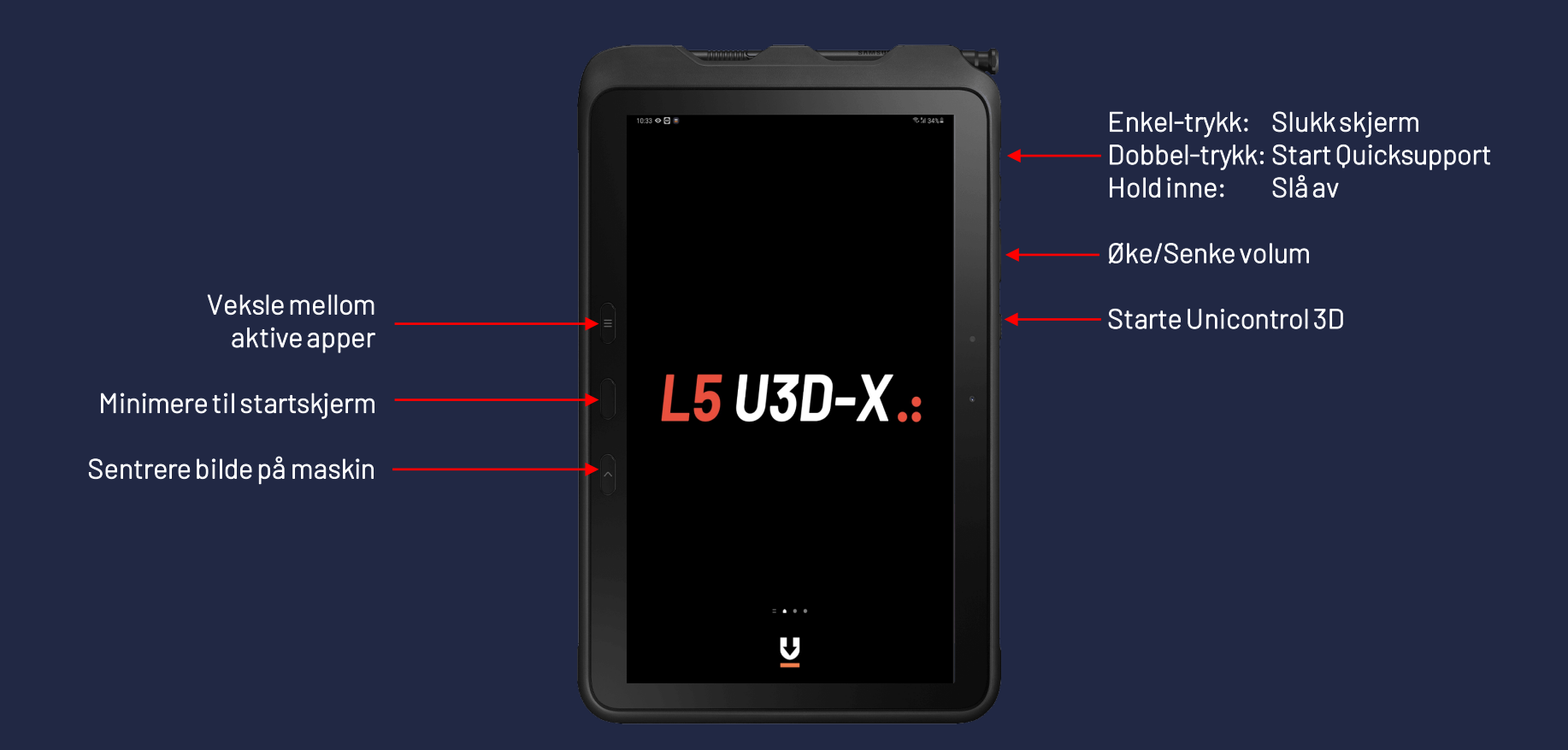

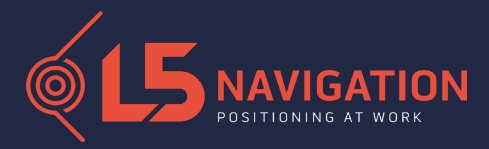

## 8-Tommer

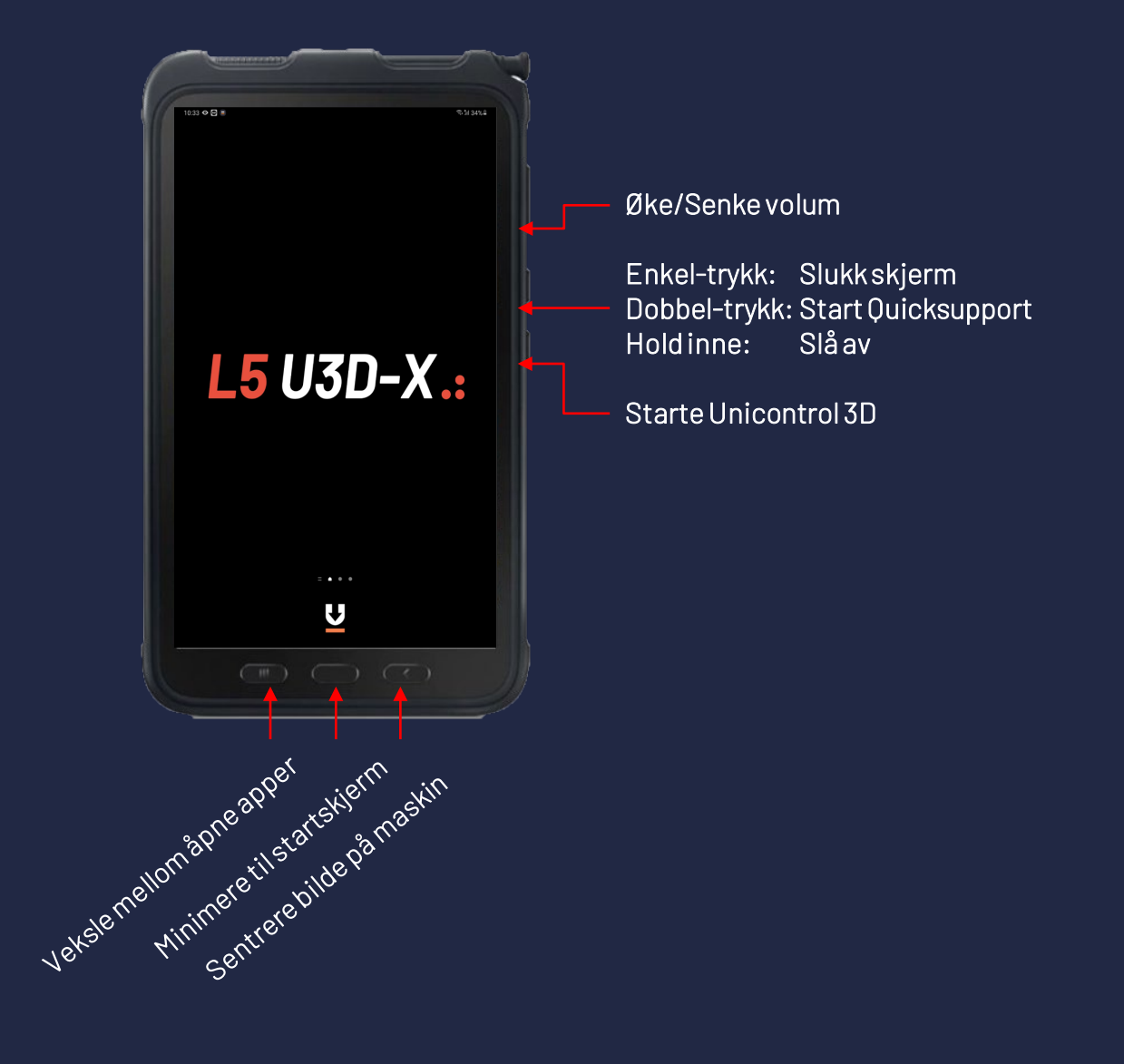

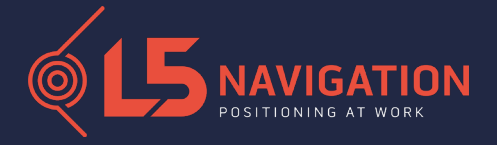

## NAVIGERING

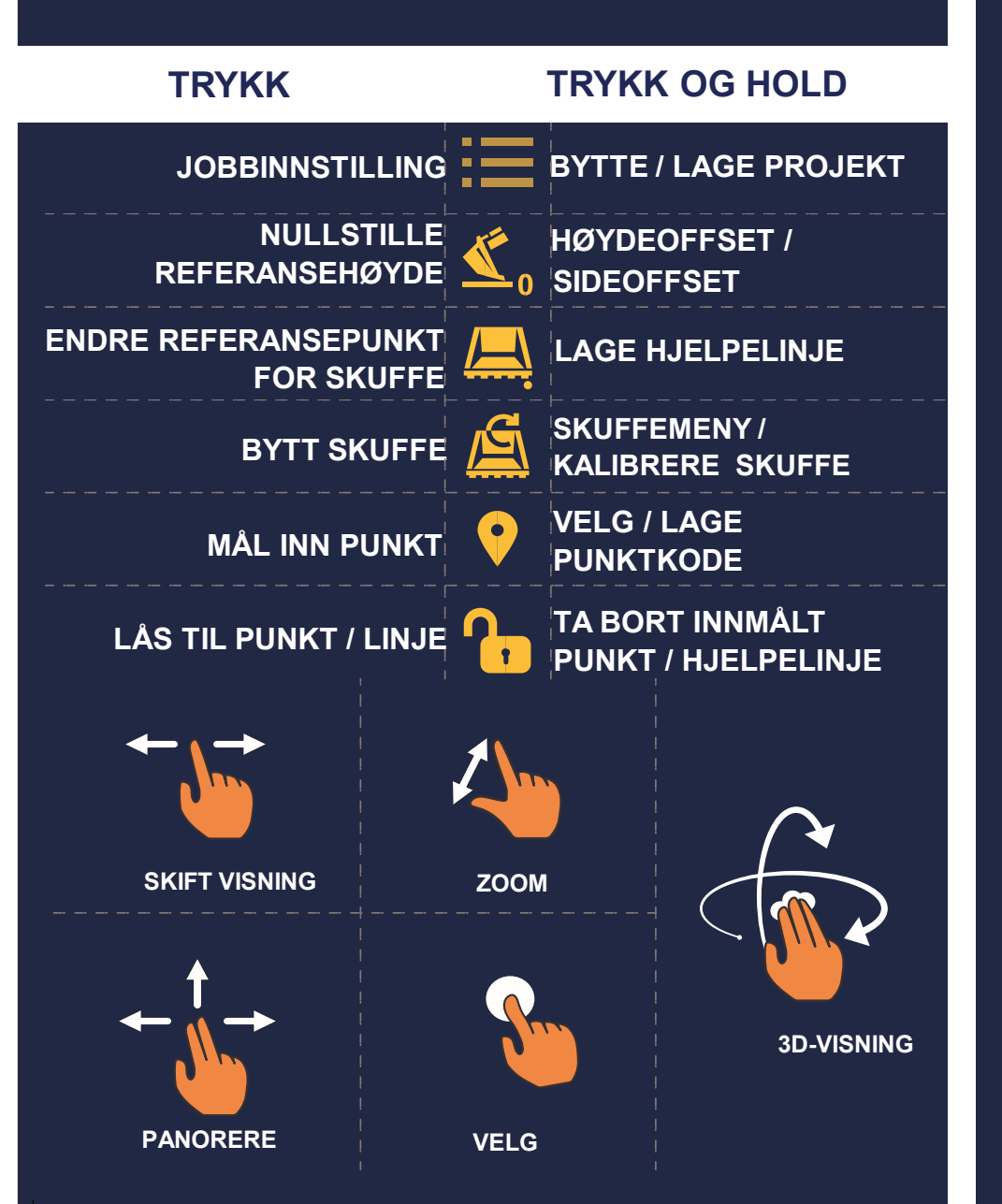

## ARBEIDSTYPER

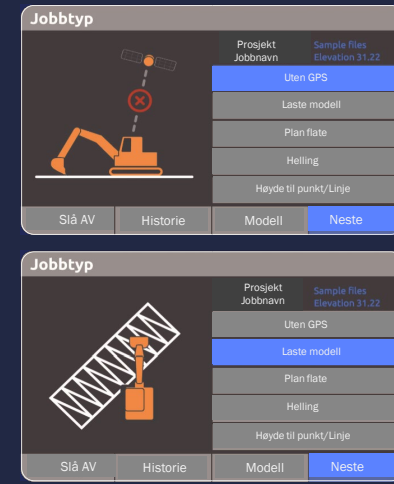

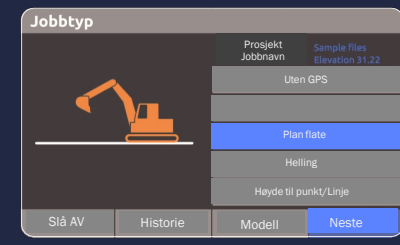

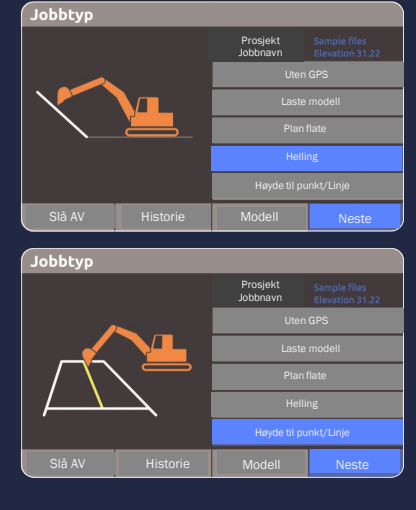

#### Uten GPS

Plan flate / Lengdefall *Høyden må nullstilles hver gang maskinen flyttes.* 

### **3D-Modeller** Høyde fra 3D-Modell (XML)

#### Høyde til planflate

Skape en plan flate ved å taste inn høydereferanse

**Helling** Punkt og Prosent 2 Punkter Helling mot en linje

#### Høyde til punkt/linje

Høyde til 3D-linje/punkt fra DXF, hjelplinje, innmålt punkt